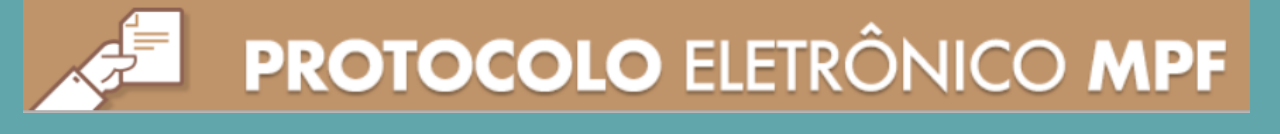

## **Envio de Documentos**

## Credenciamento - Pessoa Jurídica

|   | ſ |   | ] |   |
|---|---|---|---|---|
| Г |   |   |   | 1 |
| L |   |   |   |   |
|   |   | / |   |   |

O Protocolo Eletrônico do MPF, previsto na Portaria PGR/MPF n° 1213/2018, é o serviço pelo qual o Plan-Assiste MPU recebe via internet toda a documentação remetida por pessoas jurídicas para a instrução dos processos de credenciamento de prestadores.

Toda a documentação deve ser remetida em formato PDF, exclusivamente por meio deste serviço, acessível em:

https://protocolo.mpf.mp.br/ouvidoria/app/login

Para o envio dos documentos será necessária a adoção do seguinte padrão de preenchimento dos campos presentes no serviço de Protocolo Eletrônico do MPF:

| ě        | Responsável pelo envio (Pessoa física):                                                 |  |  |  |  |  |
|----------|-----------------------------------------------------------------------------------------|--|--|--|--|--|
|          | Nome:                                                                                   |  |  |  |  |  |
|          | Nome do responsável pelo envio dos documentos (campo preenchido automaticamente)        |  |  |  |  |  |
|          | CPF:                                                                                    |  |  |  |  |  |
|          | CPF do responsável pelo envio dos documentos (campo preenchido automaticamente)         |  |  |  |  |  |
|          | * E-mail para contato:                                                                  |  |  |  |  |  |
|          | Preencher e-mail de contato ou marcar abaixo para utilizar o mesmo cadastrado no GovBr. |  |  |  |  |  |
|          | * Confirmar email para contato:                                                         |  |  |  |  |  |
|          | Confirmar e-mail de contato ou marcar abaixo para utilizar o mesmo cadastrado no GovBr. |  |  |  |  |  |
|          | Utilizar e-mail do GovBr para contato.                                                  |  |  |  |  |  |
|          |                                                                                         |  |  |  |  |  |
|          |                                                                                         |  |  |  |  |  |
| <u> </u> | Remetente (Pessoa jurídica):                                                            |  |  |  |  |  |
|          | * CNPJ:                                                                                 |  |  |  |  |  |
|          | Informar o CNPJ do proponente (a confirmação da Razão Social aparecerá no campo abaixo) |  |  |  |  |  |

\* Nome da Instituição:

Campo preenchido automaticamente.

\* Setor:

Informar o setor responsável pelo envio dos documentos (clínica / laboratório / hospital)

\* Telefone:

Telefone de contato

| <b>***</b> | Destinatário:                                                             |                           |                                                                                                |                 |  |  |  |  |
|------------|---------------------------------------------------------------------------|---------------------------|------------------------------------------------------------------------------------------------|-----------------|--|--|--|--|
|            | * Nome:                                                                   | * Nome:                   |                                                                                                |                 |  |  |  |  |
|            | Plan-Assiste MPU                                                          | Plan-Assiste MPU          |                                                                                                |                 |  |  |  |  |
|            | * UF:                                                                     | * U                       | Jnidade do MPF:                                                                                |                 |  |  |  |  |
|            | Selecionar UF                                                             | ÷ Se                      | elecionar opção                                                                                | \$              |  |  |  |  |
|            | * Setor:                                                                  | (P<br>(P                  | (Plan-Assiste MPU - beneficiários MPF) ou<br>(Plan-Assiste MPU - beneficiários MPF, MPT e MPM) |                 |  |  |  |  |
|            | Plan-Assiste MPU                                                          |                           |                                                                                                |                 |  |  |  |  |
|            | * Descrição do documer                                                    | * Descrição do documento: |                                                                                                |                 |  |  |  |  |
|            | Solicitação de Credenciamento - Pessoa Jurídica<br>Razão Social:<br>CNPJ: |                           |                                                                                                |                 |  |  |  |  |
|            | 0 carateres de 4000                                                       |                           |                                                                                                | Apeyar arquivos |  |  |  |  |
|            | * Documento(s): Selecionar Arquivo(s)                                     |                           |                                                                                                |                 |  |  |  |  |
|            | Nenhum documento anexado.                                                 |                           |                                                                                                |                 |  |  |  |  |

- Os arquivos devem ser anexados somente em PDF e NÃO coloridos;
- O tamanho máximo de cada arquivo é 20MB e o tamanho máximo da soma dos arquivos é 300MB;
- Não há limite para a quantidade de arquivos a serem incluídos em um protocolo, respeitados os limites a ٠ que se refere o item anterior.
- Documentos digitais ou digitalizados ilegíveis poderão ser devolvidos a qualquer tempo e o prazo de tramitação do processo de credenciamento ficará suspenso até o recebimento de nova documentação.

A documentação protocolada NÃO poderá ser encaminhada em um único arquivo PDF, devendo cada documento ser inserido separadamente de acordo com a sequência a seguir:

- 1. Solicitação de Credenciamento
- 2. Ficha Cadastral / Dados bancários
- 3. Carta Proposta (serviços prestados)
- 4. Licença de Funcionamento
- 5. Alvará de Funcionamento
- 6. Regularidade da Instituição com o Respectivo Conselho de Classe
- 7. Contrato Social Estatuto Alteração
- 8. Inscrição no CNPJ
- 9. RG do Representante Legal
- 10. CPF do Representante Legal
- 11. Certidão Negativa do FGTS Atualizada
- 12. <u>Certidão Conjunta de Débitos Relativos a Tributos Federais e à</u>
- Dívida Ativa da União Atualizada
- 13. Certidão Negativa de Débitos Trabalhistas CNDT
- 14. Relação de Membros do Corpo Clínico
- 15. Certificados de Especialistas e Registro no Conselho de Classe

dos Profissionais constantes da Relação de Membros do Corpo

Clínico

- 16. Curriculum Vitae do Responsável Técnico
- 17. RG do Responsável Técnico
- 18. CPF do Responsável Técnico
- 19. Registro no Respectivo Conselho de Classe do Responsável

Técnico

- 20. Declaração de Idoneidade
- 21. Declaração que Não Emprega Menor
- 22. ODONTOLOGIA Título de Especialista
- 23. RADIOLOGIA Título de Especialista

24. FISIOTERAPIA, FONOAUDIOLOGIA, PSICOLOGIA E NUTRIÇÃO – Cópia do Diploma e Registro no Conselho 25.RPG, HIDROTERAPIA E PILATES – Cópia do Diploma de Graduação em Fisioterapia, Título de Especialista na Área que se Pretender e Registro no Conselho.

## Finalizar o protocolo da documentação

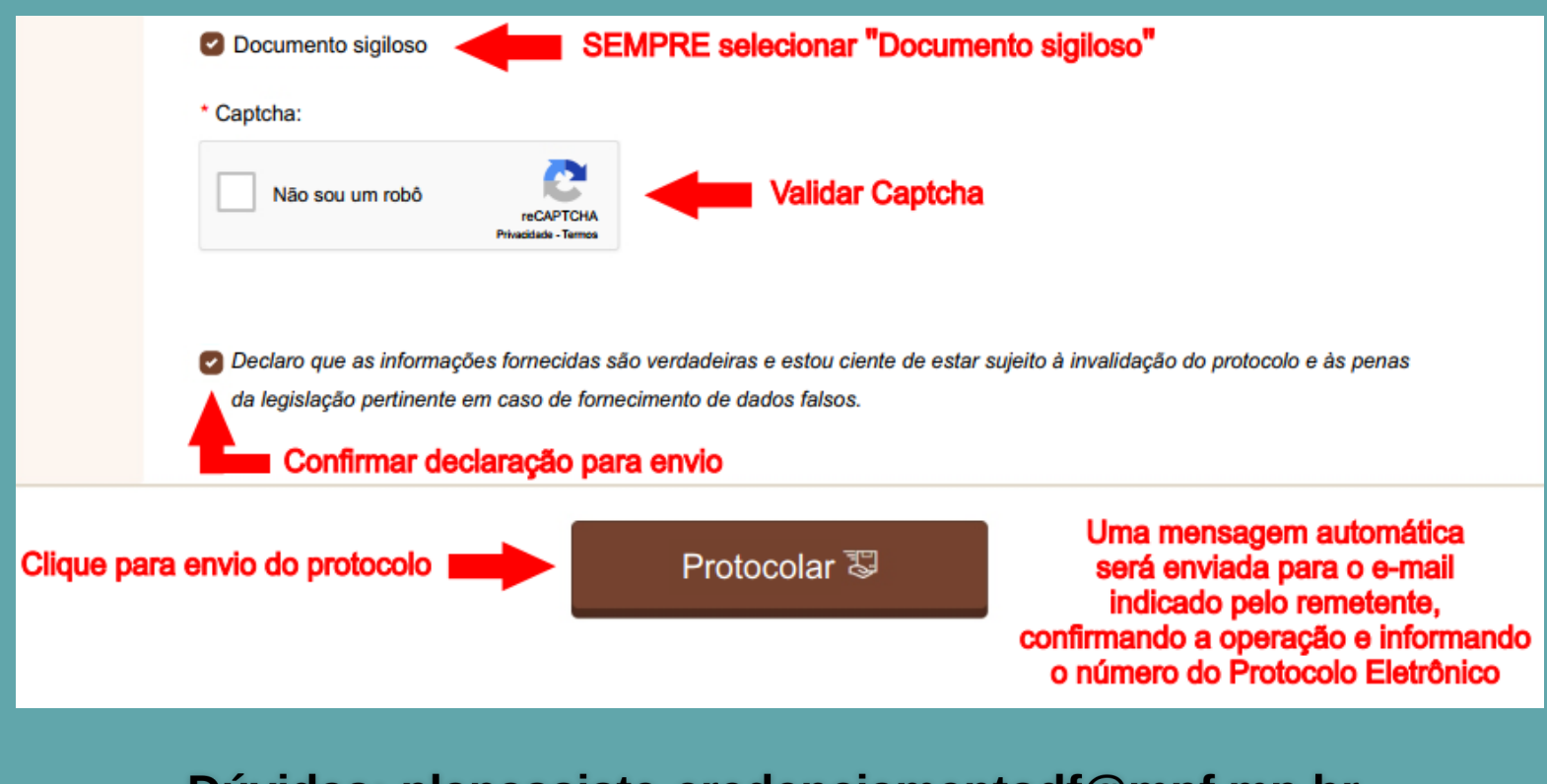

Dúvidas: planassiste-credenciamentodf@mpf.mp.br Contato: (61) 3212-8604 / 8579

**Telefones e e-mails das Gerências Regionais**